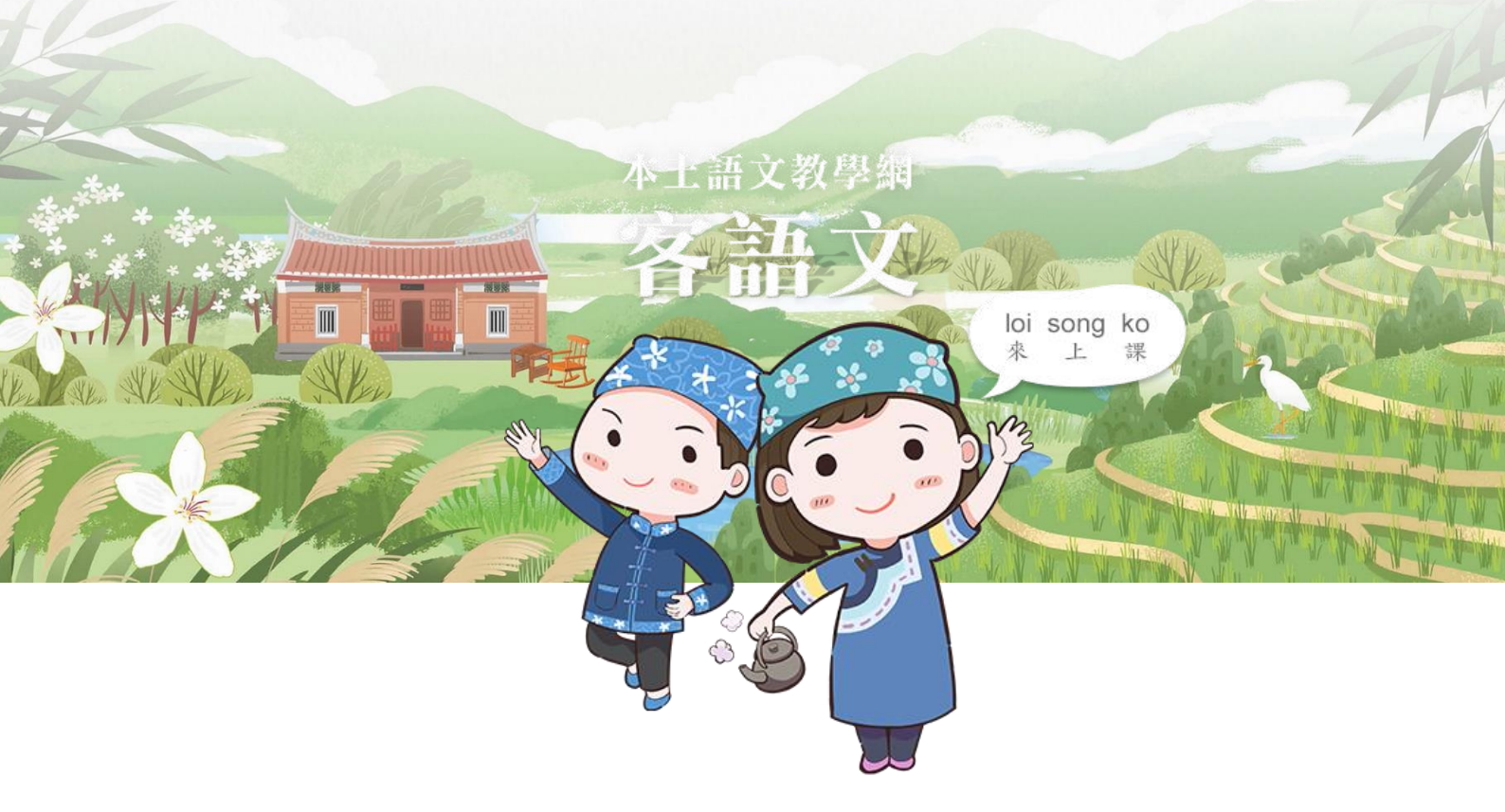

# 客語文數位學習資源 操作說明手冊

## 目錄

| — | ` | 部編教材3  |
|---|---|--------|
| _ | • | 單詞學習4  |
| Ξ | • | 單詞遊戲5  |
| 四 | • | 語句遊戲7  |
| 五 | • | 互動教案10 |
| 六 | • | 情境遊戲14 |
| 七 | • | 唱歌學習17 |

#### 一、部編教材

- (一)教材頁面功能:上方冊別和課別的選擇,方便自由選擇學習特定課別。
- (二)課文內容播放:課文內容可逐句播放音檔。
- (三)互動功能:點擊課文中的單詞可獲得以下資訊:

1.發音、2.意義、3.衍伸詞、4.參考例句。 (四)教師輔助:提供教師上課方便使用的互動功能。

| 首頁>部編教材>部編課文                                                 | 部編課文           | <b>馬</b> 早                             |
|--------------------------------------------------------------|----------------|----------------------------------------|
| 第1234567                                                     | 8 9 10 11 12 🖽 | 3 重新整理                                 |
| 第1234567                                                     | 8 9 10 課       | 發音                                     |
| 部編課文 單詞學習                                                    | 單詞遊戲 語句遊戲 互動教  | 四時腔 an`zo`<br>海陸腔 an`zo´<br>大埔腔 an^zo^ |
| 第 一 課 上 課 了                                                  |                | (義平整 an`zo`<br>副安整<br>南四縣組 an`zo`      |
| an' zo` n' ho`                                               |                | 意美                                     |
| ● <sup>● ● ● ● ● ● ● ● ● ● ● ● ● ● ● ● ● ● </sup>            |                | 尚無資料                                   |
|                                                              |                | 衍伸詞                                    |
| ×in sang no<br>先生 好 °                                        |                | 尚無資料                                   |
|                                                              |                |                                        |
| n <sup>ň</sup> on'do ma`ge miang <sup>š</sup><br>你 安到 麼个 名 ? |                |                                        |

#### 二、單詞學習

- (一)分課呈現單詞學習內容:每冊教材的單詞按照課別分開呈現·學習者可以自由 選擇學習特定的課別。
- (二)縱向複習:設計縱向複習前後各課的單詞,幫助學習者熟練掌握重要詞語。
- (三)字卡一覽:可直接展開當課的所有字卡·幫助學習者可以隨時切換點選想要學 習的詞語。

(四)發音功能:單詞配有發音音檔,幫助學習者正確學習發音。

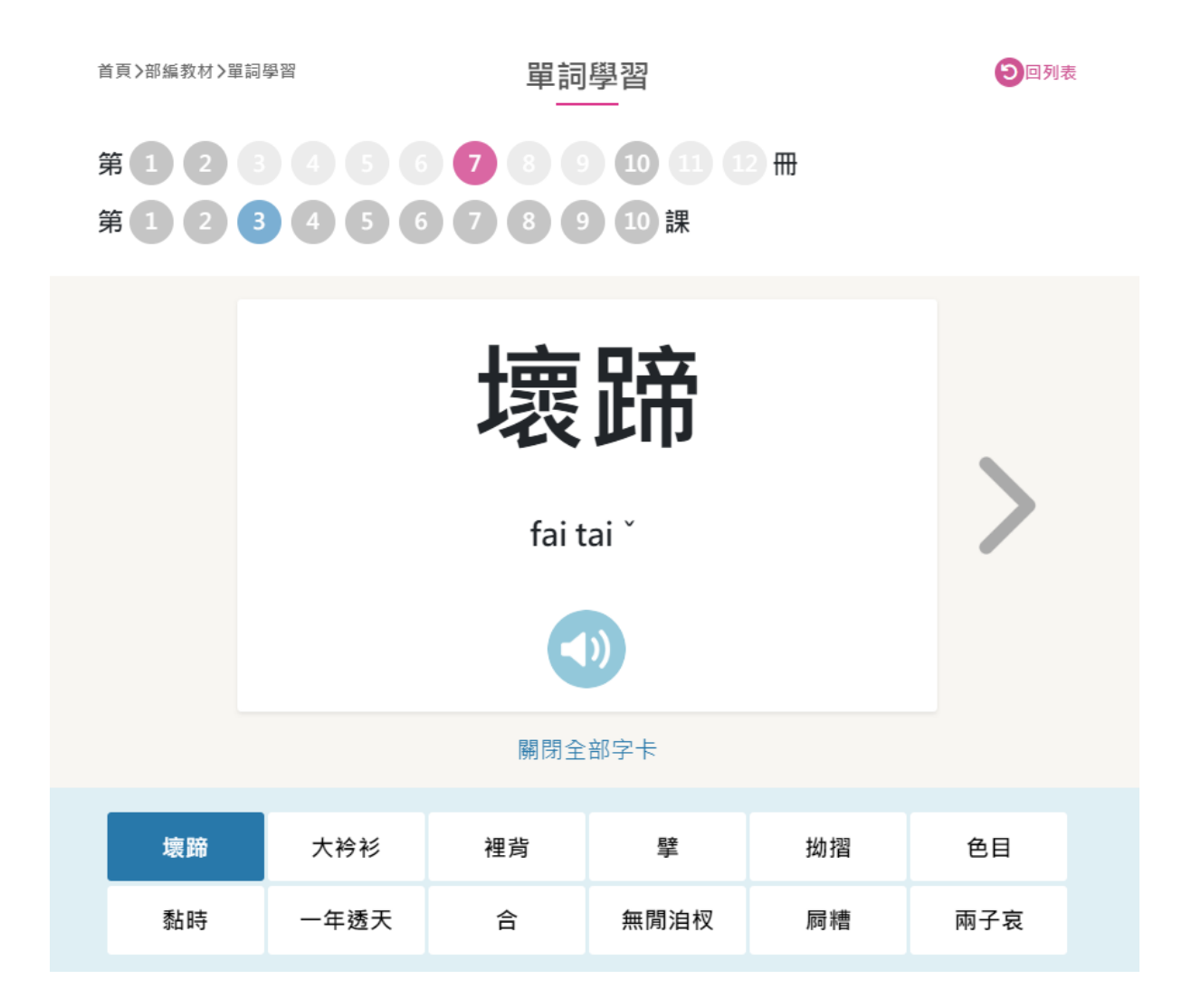

#### 三、單詞遊戲

(一)單詞對對碰:學習者可自由選擇不同的配對模式,並選出兩張對應同義的卡 片,透過遊戲反覆熟記單詞。

1.客語文字+客語拼音

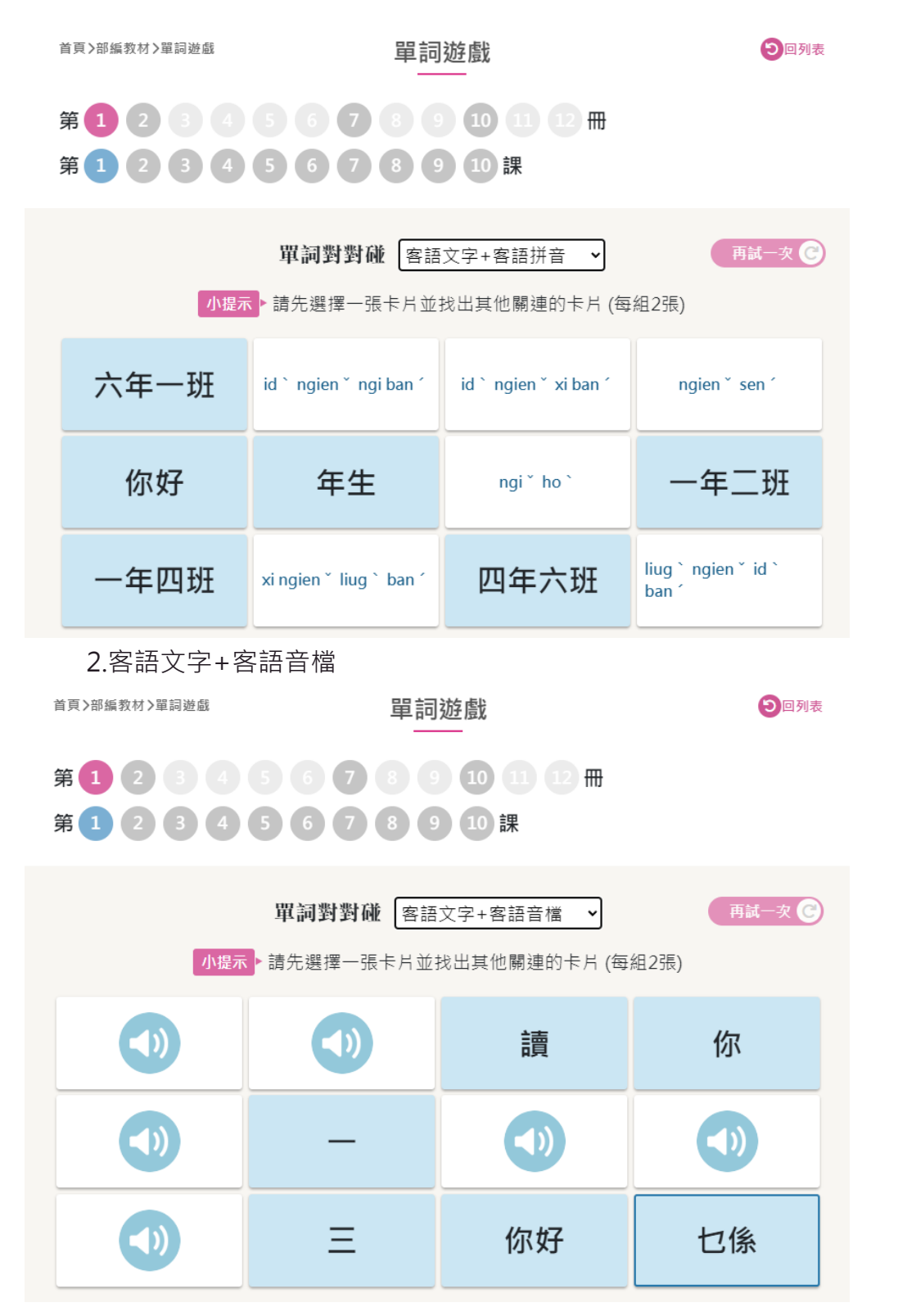

(二)詞語配對:根據題目·選出正確的拼音和音檔。

| <b>詞語配對</b><br>小提示 用點擊的方式選出正確拼音及中文意義。 |              |         |                    |  |  |  |
|---------------------------------------|--------------|---------|--------------------|--|--|--|
|                                       | 題目           |         |                    |  |  |  |
|                                       |              |         |                    |  |  |  |
|                                       |              |         |                    |  |  |  |
|                                       | 請選           |         |                    |  |  |  |
|                                       |              | •       | 提交答案 🖌 再試一到        |  |  |  |
|                                       |              |         | me di              |  |  |  |
|                                       | tai tung člu | bad` ho | zung ´ san ´<br>lu |  |  |  |

#### 四、語句遊戲

共分為語句遊戲(單課的練習)以及綜合複習(每 3~4 課的總複習)。

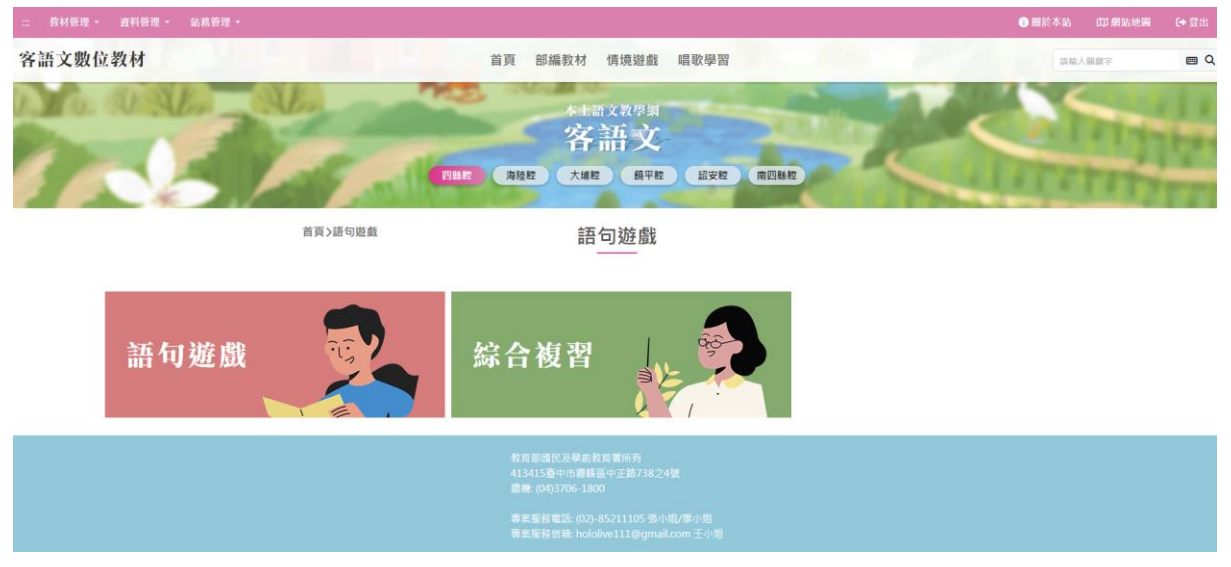

(一)語句遊戲:內共有兩個模組,分別為「句句有序」以及「空白之音」。
1.句句有序:透過拖放或點擊箭頭,將詞語排列成正確的順序,組成完整的句子。

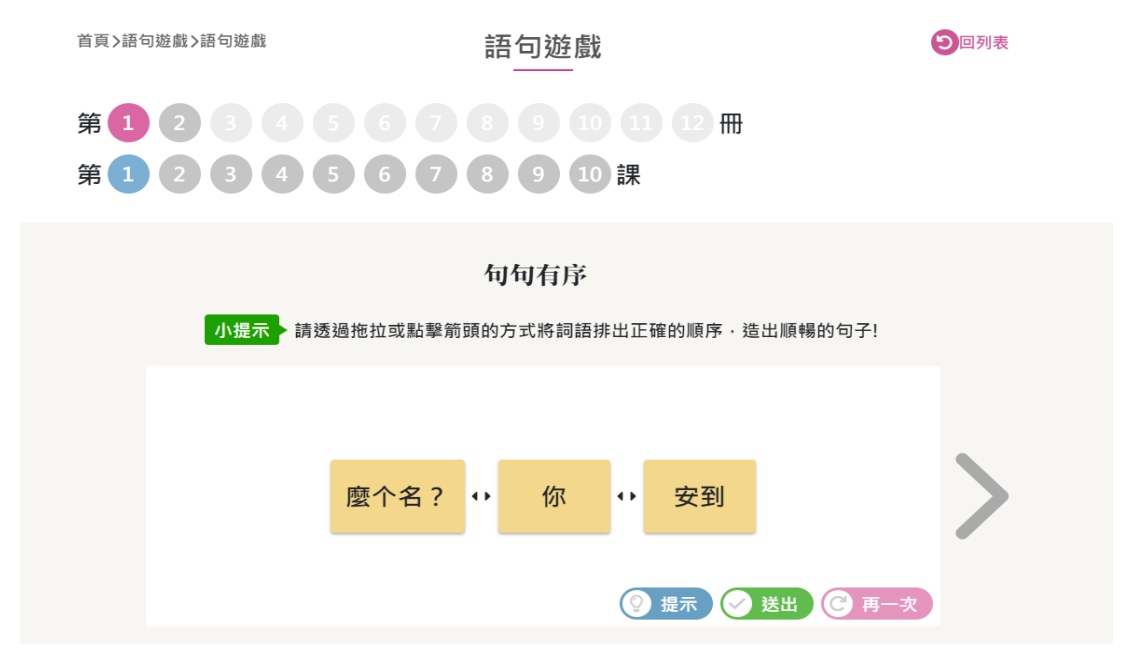

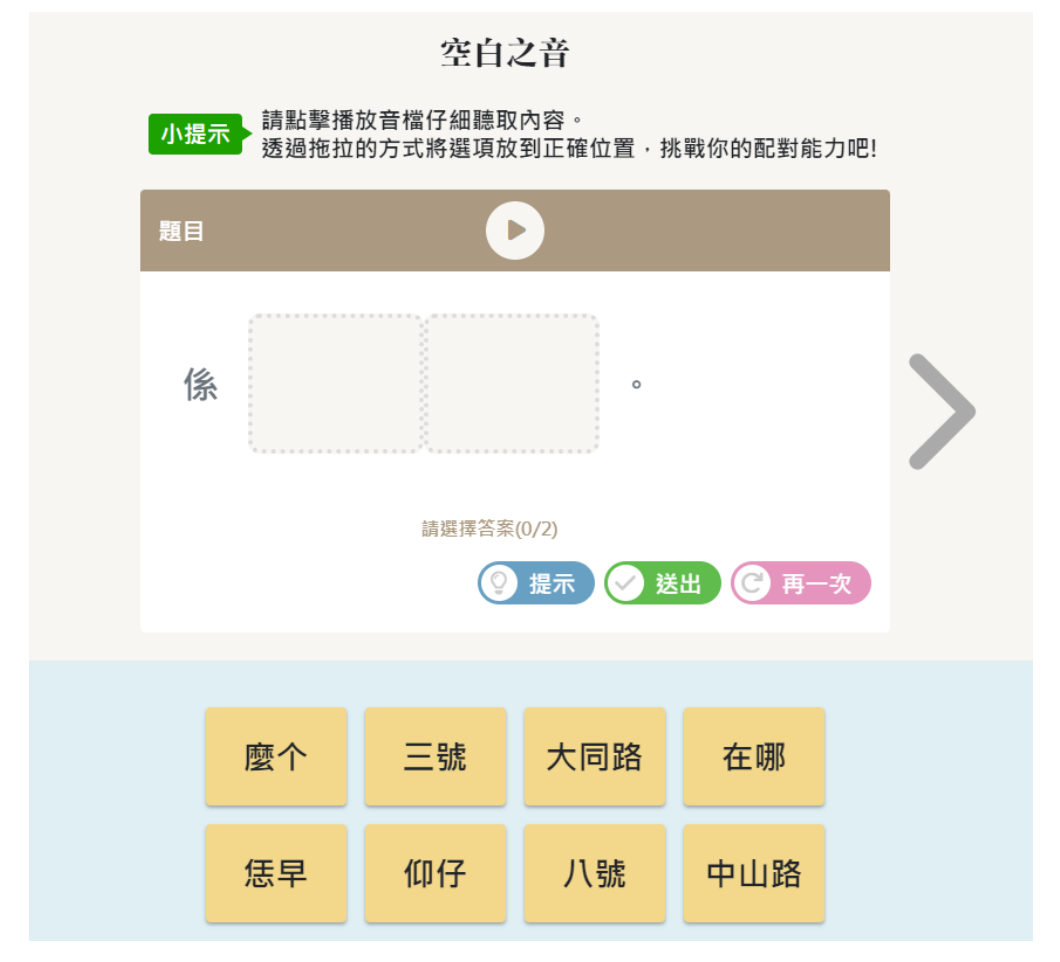

2.空白之音:點擊聆聽音檔後,將正確的選項移到正確的位置,組成句子。

(二)綜合複習:每三~四課進行一次的綜合複習(1~3課、4~6課、7~10課)·除 了前述兩個模組之外·另新增兩個模組分別為「填空冒險」以及「圖文拼貼大師」。

綜合複習

シロ列表

首頁>語句遊戲>綜合複習

| 第1冊 | 第2冊 | 第3冊 | 第4冊 | 第5冊 | 第6冊 | 第7冊   | 第8冊 | 第9冊 | 第10冊 | 第11冊 | 第12冊 |
|-----|-----|-----|-----|-----|-----|-------|-----|-----|------|------|------|
|     |     |     |     |     |     |       |     |     |      |      |      |
|     |     |     |     |     | 複習  | (1~3) |     |     |      |      |      |
|     |     |     |     |     | 複習  | (4~6) |     |     |      |      |      |
|     |     |     |     |     |     |       |     |     |      |      |      |
|     |     |     |     |     | 複習( | 7~10) |     |     |      |      |      |
|     |     |     |     |     |     |       |     |     |      |      |      |

1.填空冒險:填入所有可填入的詞語(複選題)。

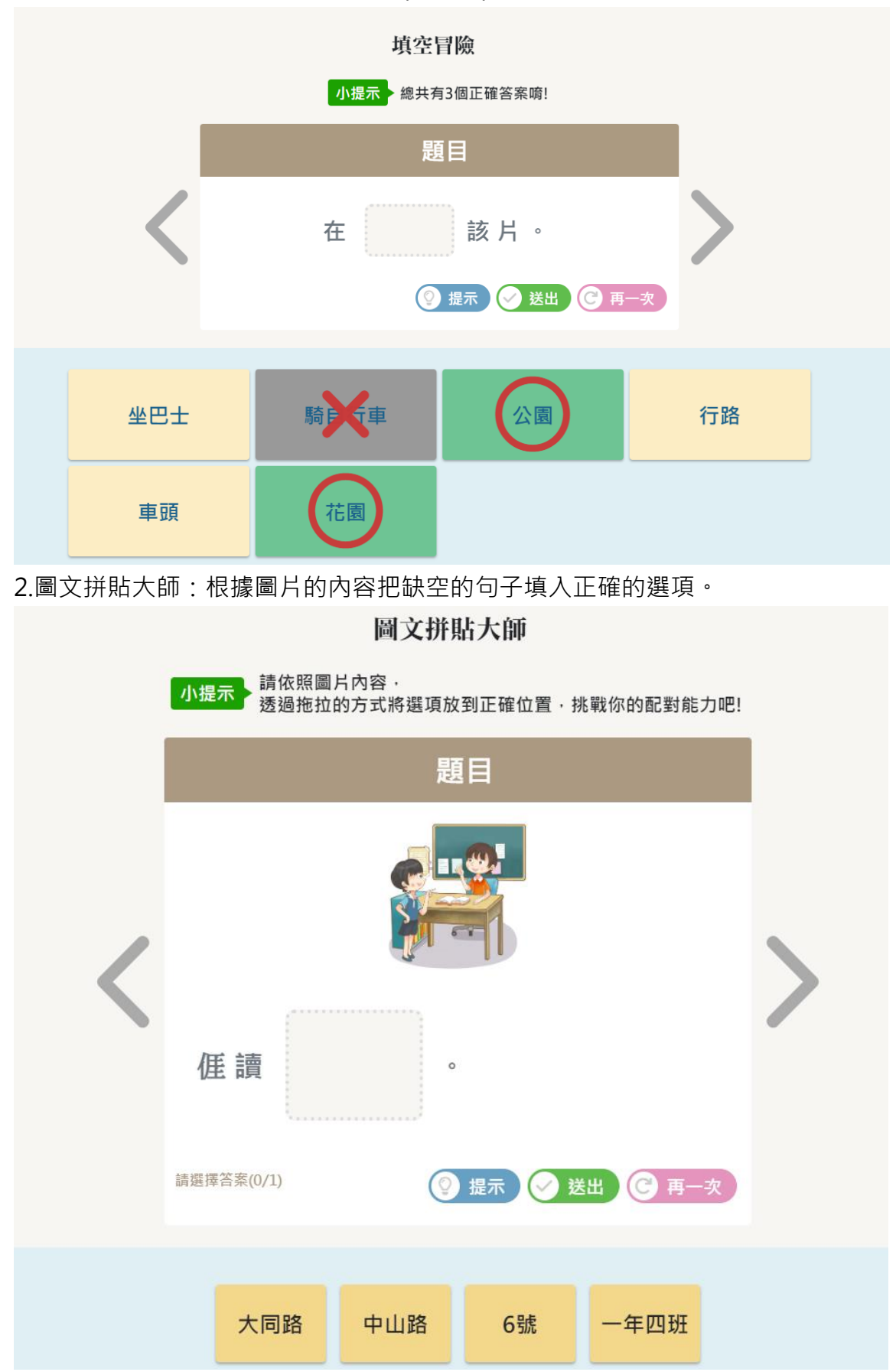

#### 五、互動教案

依據部編教材的教學指引,製作多種活動模組,提供課堂互動之完整教學教案。 活動模組包含課文提問表、課文閱讀、短語練習、互動練習、測驗等多元活動,方便 教師授課時,能直接投影與學生互動的活動素材與畫面,亦能增加教師的備課效率。

(一)教材頁面功能:上方冊別和課別的選擇,方便自由選擇學習特定課別。

(二)教材内容播放:課文、單詞、句型以及問答題皆附上音檔可逐句聆聽。

(三)教師輔助:提供教師上課方便使用的互動功能。

(四)互動功能:多種不同的互動模組,除了聽讀之外,也包含了說的練習(口語練 習室)。

|   |          | 問答題 | 下個活動 >> |
|---|----------|-----|---------|
| 0 | 你知若屋下个親阏 | Ø   |         |
|   | ▶司機      | ▶頭家 | ●生理人    |
|   | ▶泥水師傅    | ●先生 |         |
|   |          |     |         |
|   |          |     |         |

1. 開放式問答題:點擊眼睛按鈕可顯示參考答案。

2.課文:可逐句聽課文的音檔,反白選取課文中的詞語可以直接進行查詢。

| 《上          | 個活動                                   | 課文  | 下個活動 >> |
|-------------|---------------------------------------|-----|---------|
| 0           | 在「輔導活動」課,<br>先生請同學表演「比手畫腳」            | ı , |         |
| 0           | 分大家揣係哪種行業?<br>阿忠做救火个消防員,<br>阿龍像炒莖个師傅, |     |         |
| 00          | 阿珍表演先生上課个樣仔,<br>實在還生趣!                |     |         |
| 0<br>0<br>0 | 先生問大家,<br>未來想愛做麼个頭路,<br>係麼个原因?        |     |         |

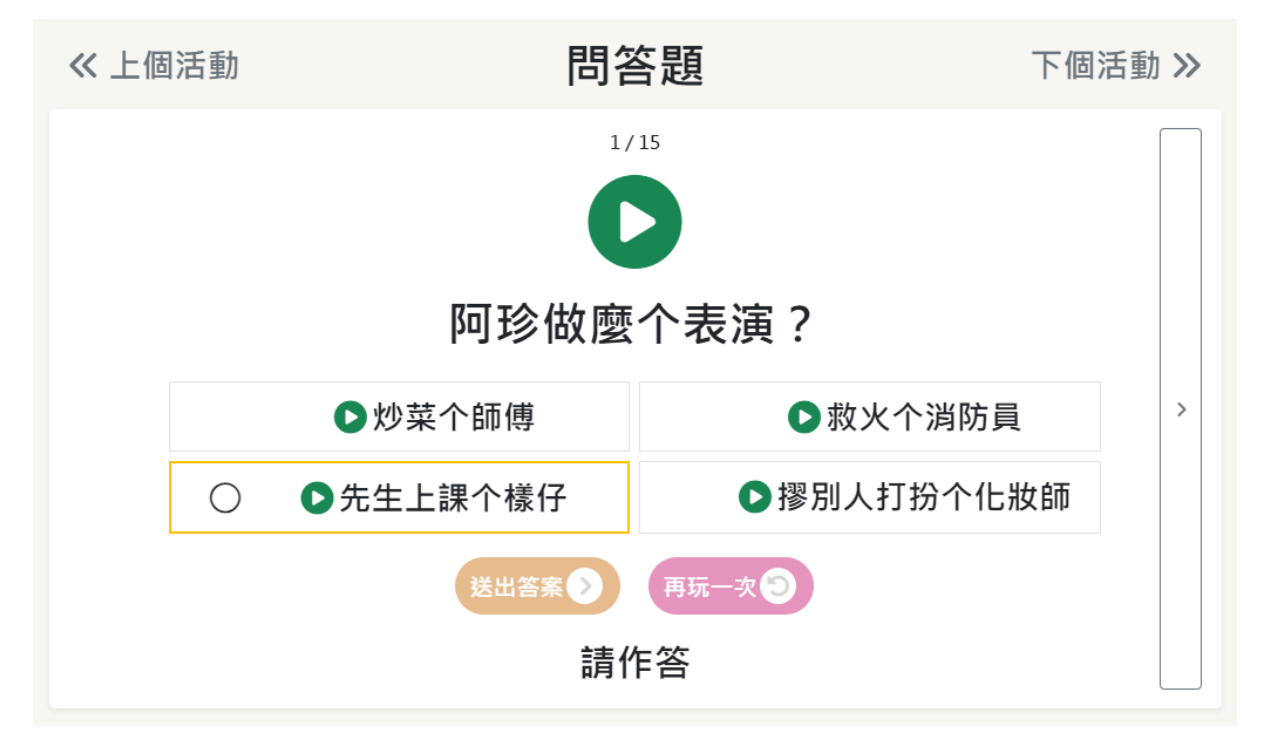

3.問答題:教學指引中課文提問表的相關問題,且問題跟答案皆有音檔可以聆聽。

4. 口語練習室:目的是訓練學生的口語能力,可以錄製學生的語音內容,進行回放或 是存檔,可以重複聽也可以寄給老師檢查等。

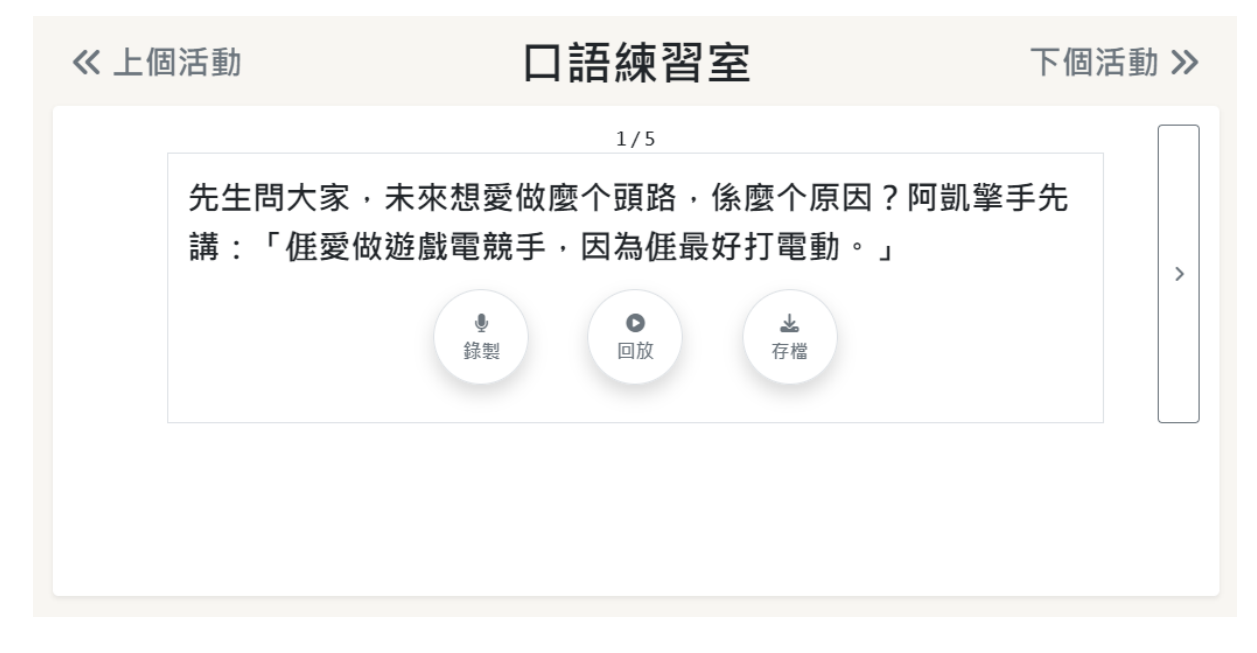

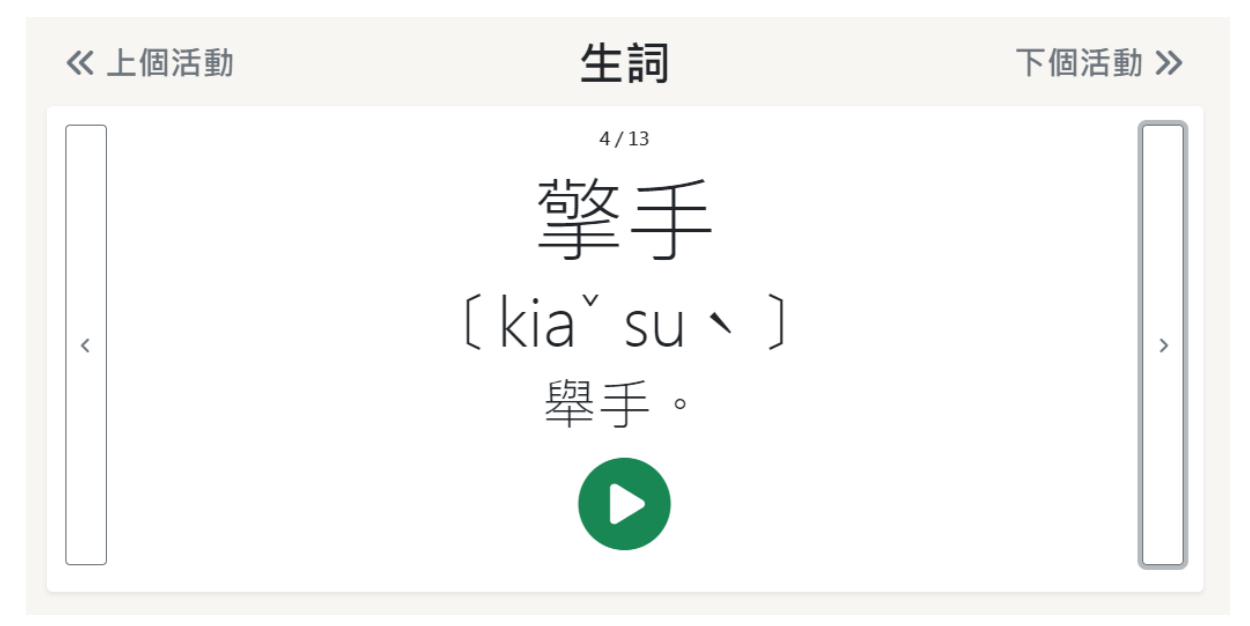

5.生詞:各課的單詞詞卡,包含客語漢字、拼音、釋義還有其音檔。

6.(句型)順序填充:讓學生透過聆聽音檔,選出正確的答案。

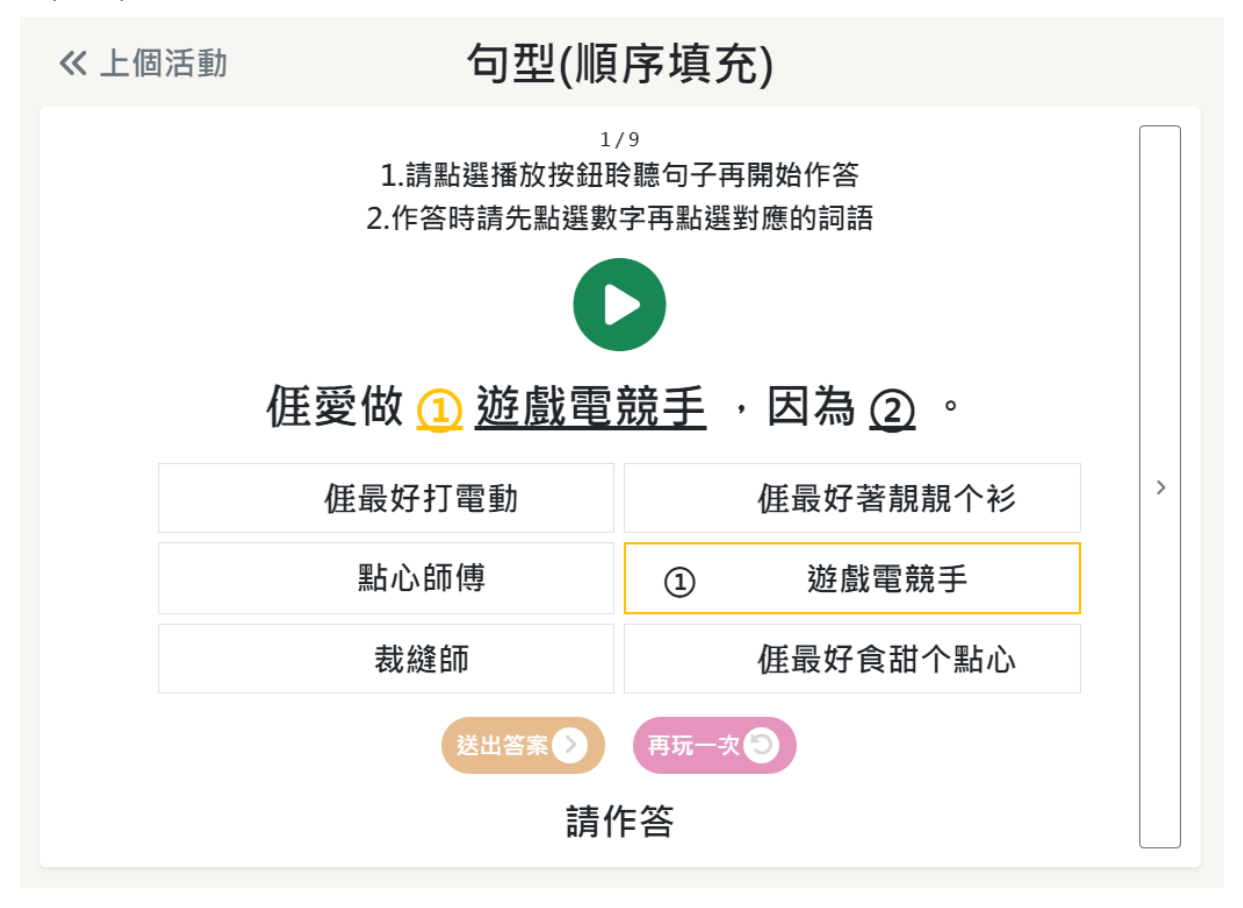

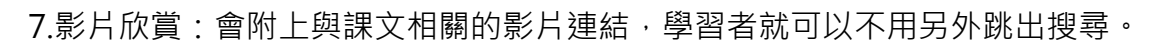

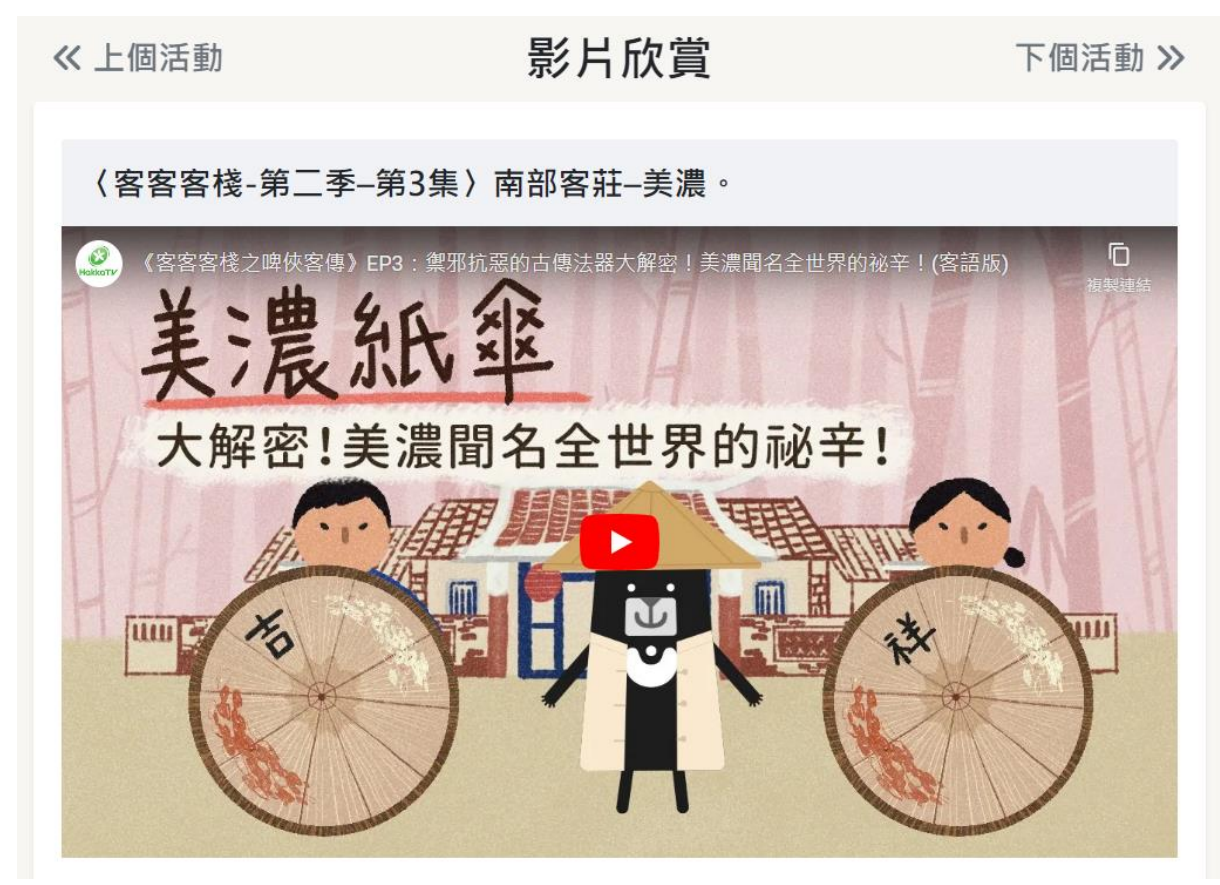

8. 連連看:將正確的圖片以及文字做配對。

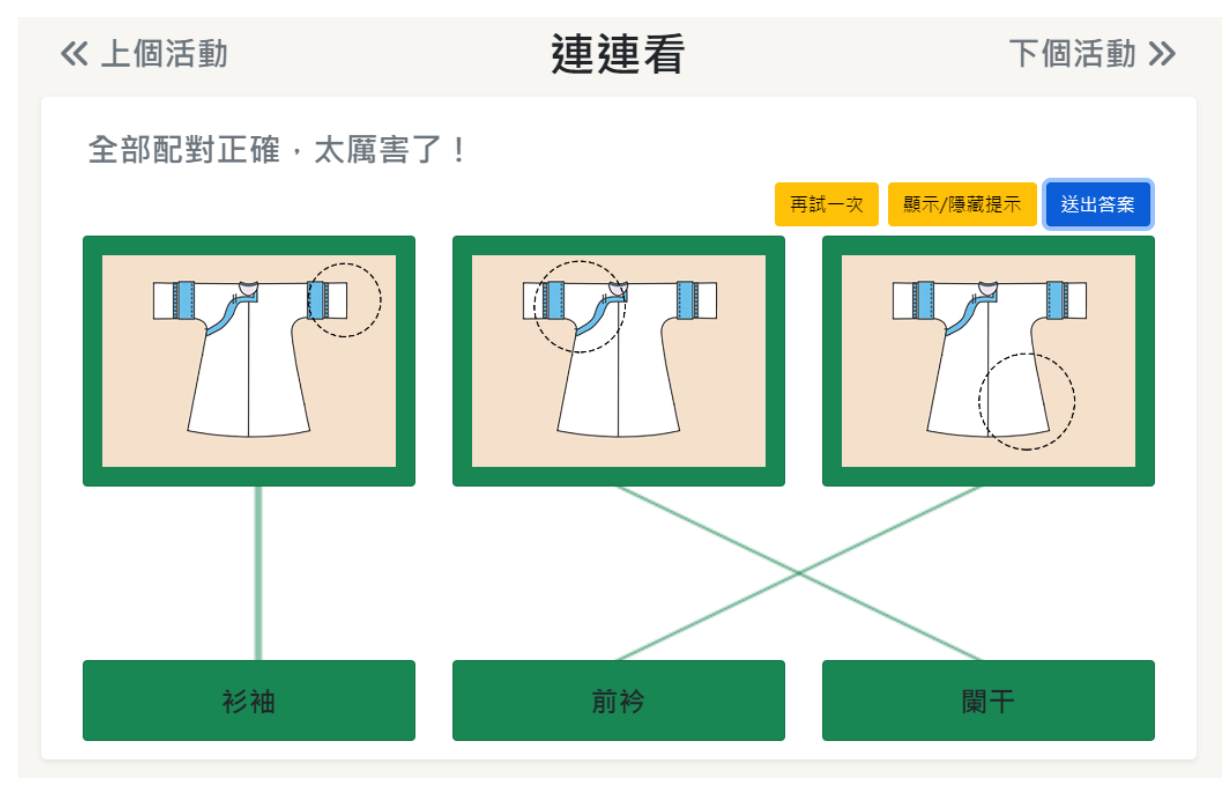

### 六、情境遊戲

(一)以客語文部編版教材為基礎,製作每課相關的情境遊戲,每課有三組任務遊戲。
 (二)基於溝通式教學法理念,於每課設計情境遊戲,讓學生能夠應用所學習的語言作為工具,解決情境遊戲之任務,並延伸運用至自身生活。

(三)情境遊戲共分為 4 個階段:1.情境介紹、2.情境教學、3.任務挑戰、4. 解決任務。

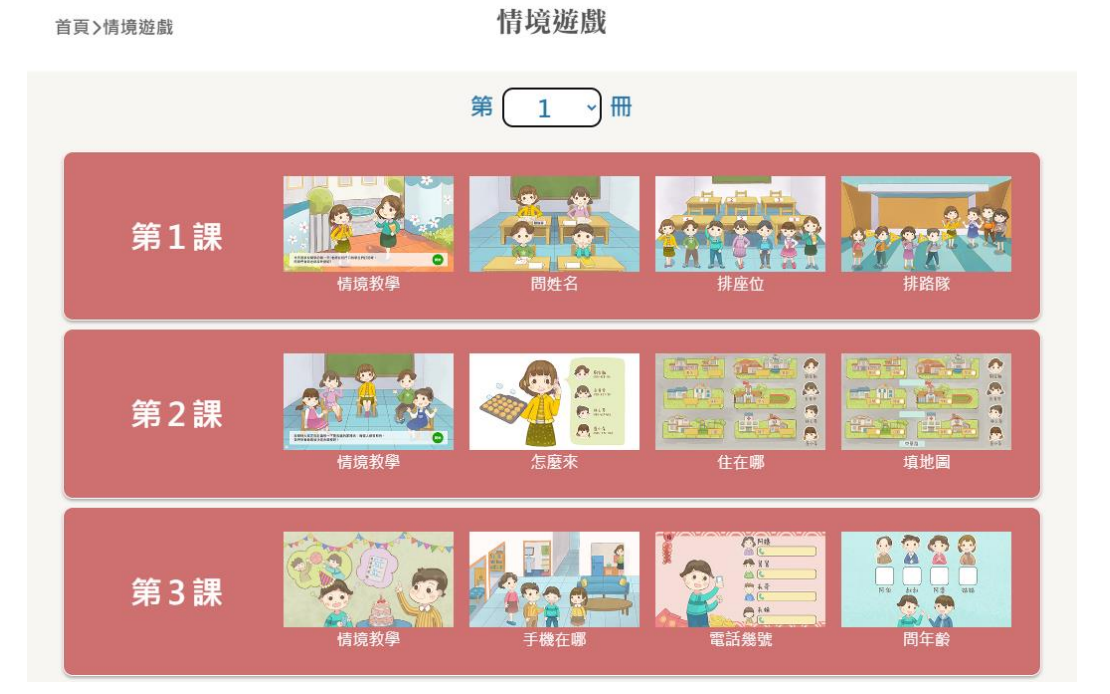

(四)腔調選擇:點擊左下角齒輪或是右上角下拉式選單可自行選擇想要遊玩的腔調別,且可自由調整音樂、音效以及人物的語音。

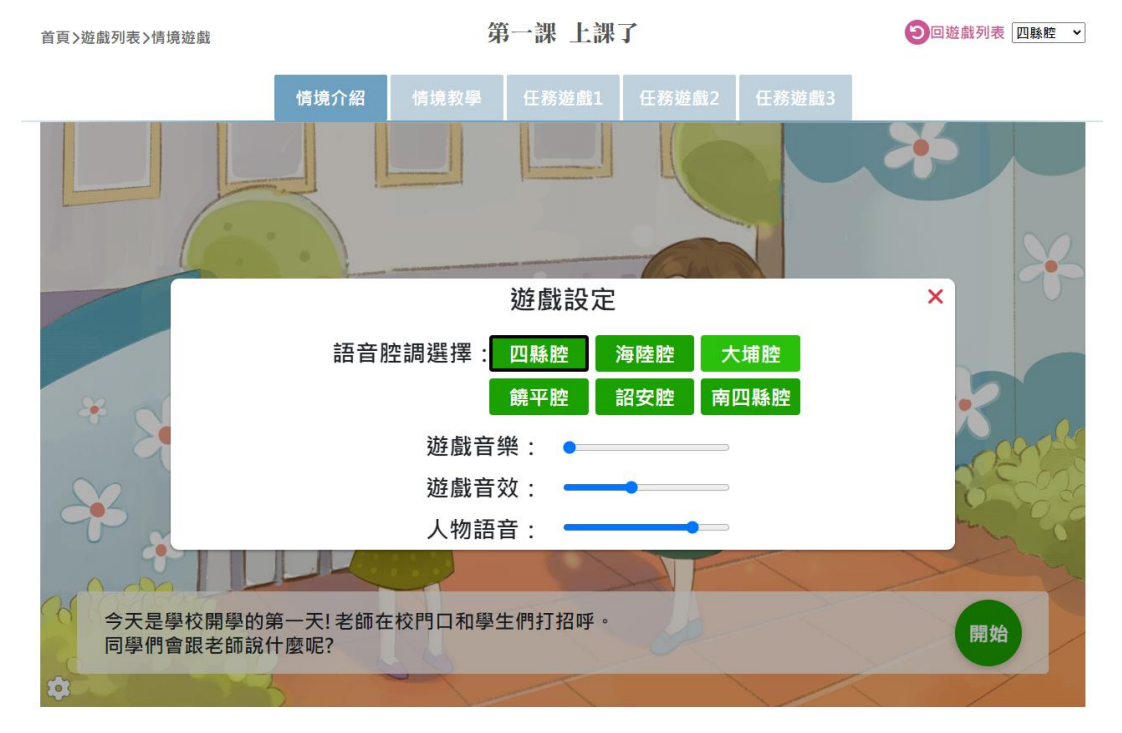

1.情境介紹:以簡單的語句帶出遊戲裡的情境,引發學生興趣。

首頁>遊戲列表>情境遊戲

第一課 上課了

●回遊戲列表 四縣腔 ▼

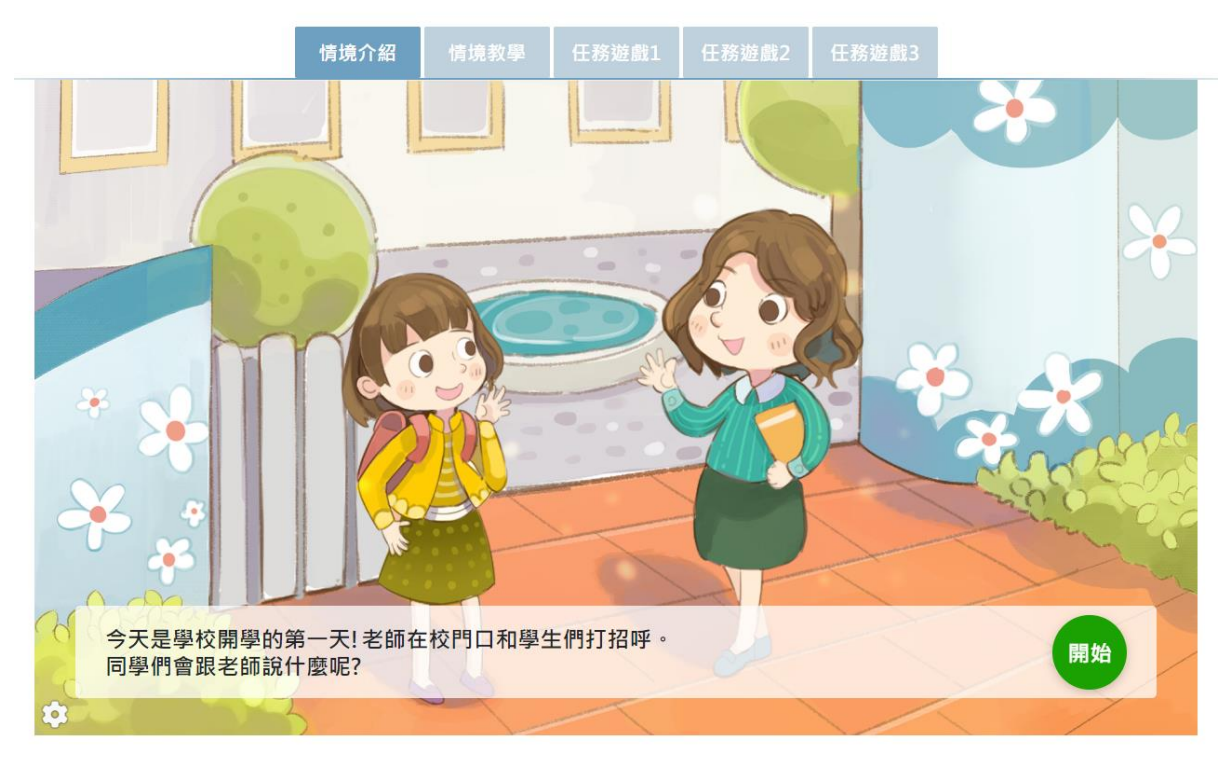

2.情境教學:以角色之間簡單的日常對話,帶出需要學習的內容,學生可選擇是否要 觀看文字或是再次聆聽音檔。

首頁>遊戲列表>情境遊戲

第一課 上課了

②回遊戲列表 四縣腔 ▼

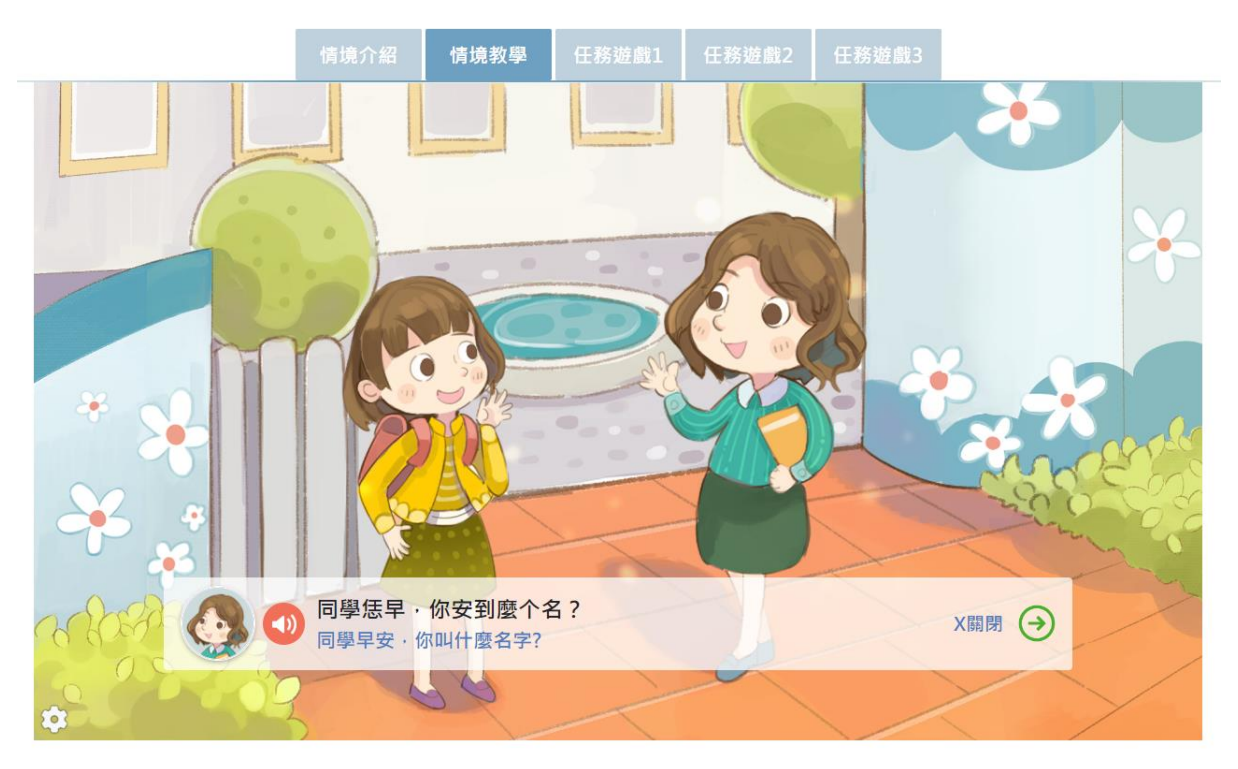

#### 3.任務挑戰:遊戲會提出一個問題情境,讓學生向遊戲中的角色詢問正確的問題。

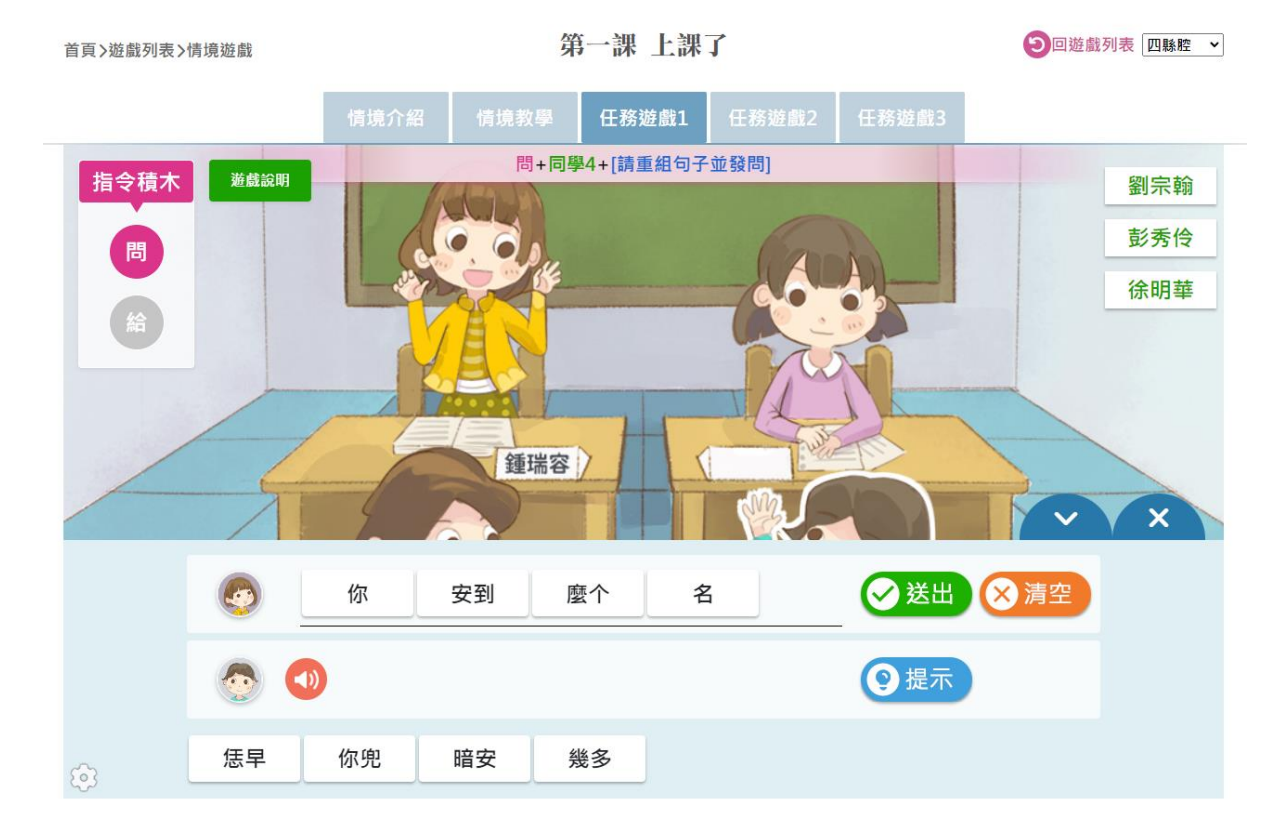

**4.**解決任務:正確發問後,電腦會用語音回答出學生需要的答案,學生再根據回答中的訊息去解決問題。

首頁>遊戲列表>情境遊戲

第一課 上課了

●回遊戲列表 四縣腔 ▼

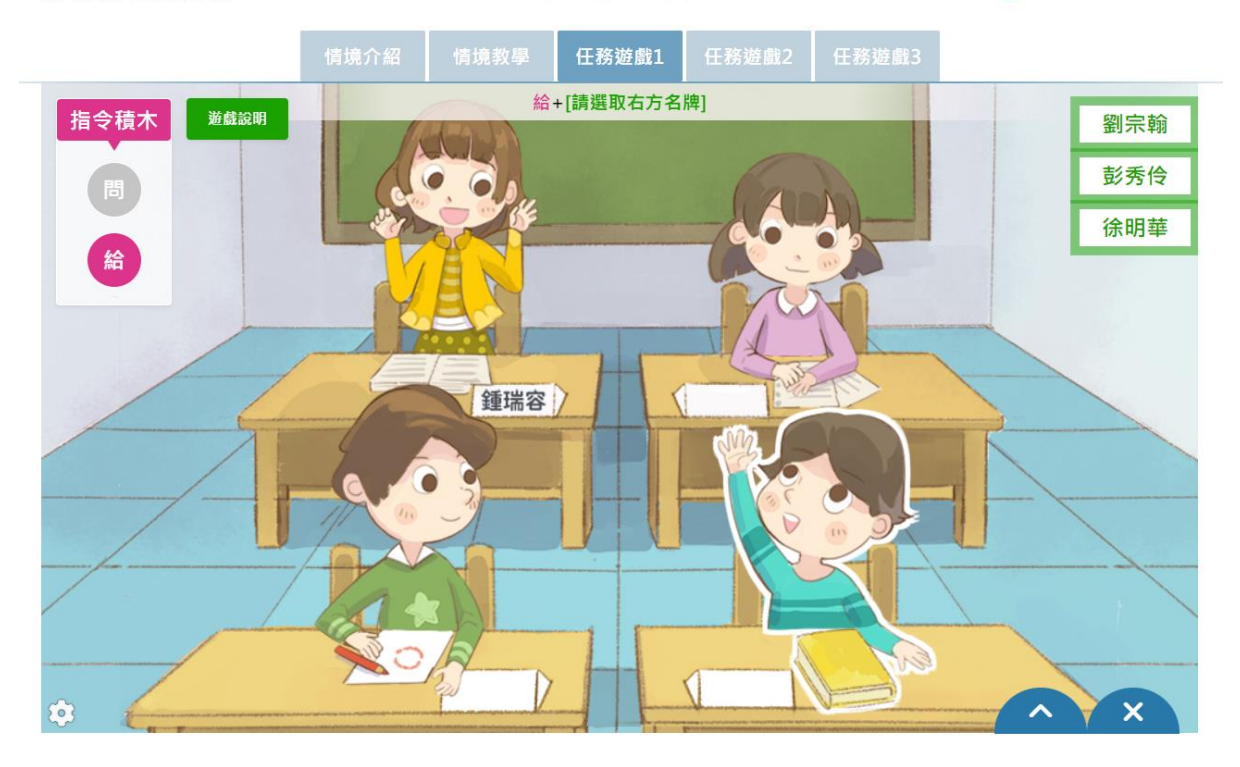

#### 七、唱歌學習

(一)針對客語文部編版教材之歌曲共9首,製作趣味音樂動畫。

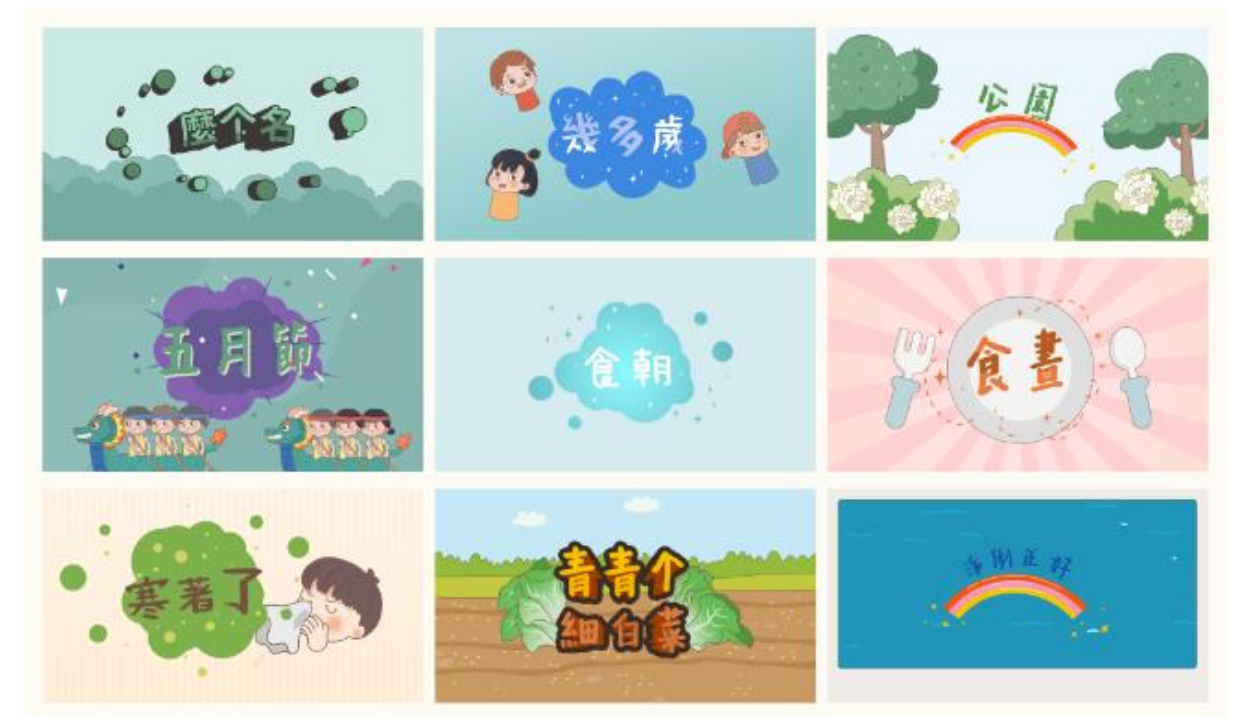

(二)琅琅上口的音樂·搭配活潑童趣的動畫·引起學生興趣·學習客語文歌曲。包含 了人聲版以及伴唱版·學習者可以根據自己的需求做點選。

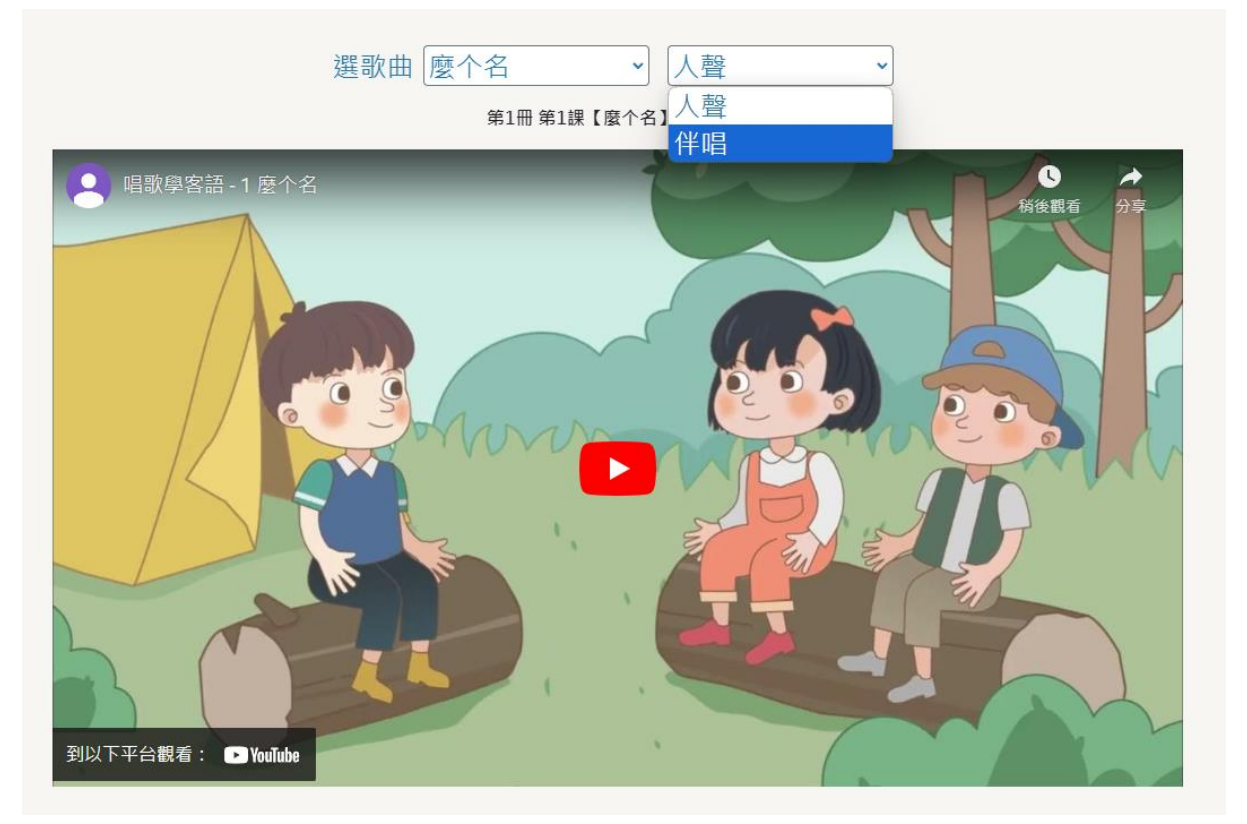